# מדריך לשימוש מהיר עבור מדפסת Xerox® B230

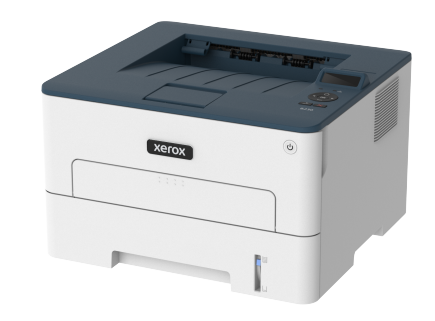

### הדפס

#### הדפסה מהמחשב

- הערה: אם אתה מדפיס על גבי תוויות, כרטיסים ומעטפות, קבע את גודל הנייר ואת הסוג במדפסת לפני הדפסת המסמך.
  - במסמך אותו אתה מנסה להדפסי, פתח את תיבת הדו שיח Print ו. במסמך הדו שיח (הדפסה).
    - 2. במידת הצורך, שנה את ההגדרות.
      - 3. הדפס את המסמך.

#### הדפסה מהתקן נייד

#### הדפסה מהתקן נייד באמצעות שירות ההדפסה של Mopria™

Mopria Print Service הוא פתרון הדפסה נייד עבור התקנים ניידים עם מערכת ההפעלה Android™ version 5.0 ומעלה. דבר זה יאפשר לך להדפיס לכל מדפסת תואמת Mopria.

- - במכשיר Android שלך, פתח יישום תואם או בחר במסמך ממנהל הקבצים.
  - 2. הקש More Options (אפשרויות נוספות) > Print (הדפסה).
    - בחר מדפסת, ולאחר מכן קבע את ההגדרות אם יש צורך בכך.
      - 4. הקש על סמל ההדפסה.

#### ®AirPrint הדפסה מהתקן נייד באמצעות

התוכנה AirPrint היא פתרון הדפסה נייד בעזרתו תוכל להדפיס ישירות מהתקני Apple למדפסת תואמת AirPrint.

- ודא שהתקן Apple והמדפסת מחוברים אל אותה הרשת. אם הרשת כוללת מספר מפצלים אלחוטיים, ודא ששני ההתקנים מחוברים לאותה רשת המשנה.
  - יישום זה נתמך אך ורק בהתקני Apple מסויימים.
  - 1. בהתקן הנייד, בחר מסמך ממנהל הקבצים או הפעל יישום תואם.
    - 2. הקש Share (שתף) > Print (הדפס).
  - . בחר מדפסת, ולאחר מכן קבע את ההגדרות אם יש צורך בכך.
    - .4 הדפס את המסמך

#### ®Wi-Fi Direct הדפסה מהתקן נייד באמצעות

Wi-Fi Direct הוא שירות הדפסה שיאפשר לך להדפיס מכל מדפסת התומכת ב-Wi-Fi Direct®.

הערה: ודא שההתקן הנייד מחובר אל הרשת האלחוטית של ארמדפסת. לפרטים נוספים, ראה חיבור התקן נייד למדפסת.

- 1. במכשיר שלך, פתח יישום תואם או בחר במסמך ממנהל הקבצים.
  - 2. כתלות במכשיר הנייד שלך, עשה את אחד מהדברים הבאים:
- הקש More Options (אפשרויות נוספות) > Print (הדפסה).
  - הקש Share (שתף) > Print (הדפס).
- הקש More Options (אפשרויות נוספות) > Print (הדפסה).
  - . בחר מדפסת, ולאחר מכן קבע את ההגדרות אם יש צורך בכך.
    - 4. הדפס את המסמך.

# ביצוע תחזוקה במדפסת

### החלפת מחסנית הטונר

- 1. פתח את הדלת הקדמית.
- אזהרה: כדי למנוע נזק כתוצאה מפריקה אלקטרוסטטית, גע בחלקי מתכת חשופים בשלדת המדפסת לפני שתיגש לאזורים פנימיים או תיגע בהם.

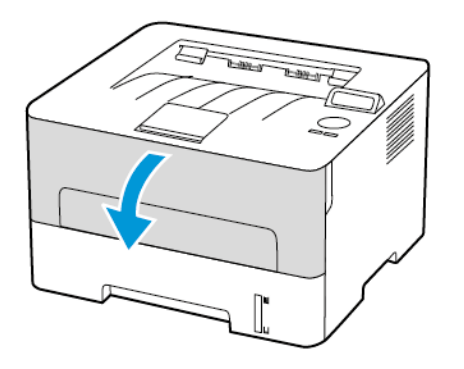

2. שלוף את יחידת העיבוד.

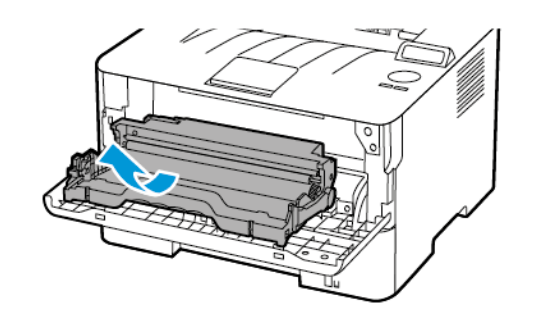

3. שלוף את מחסנית הטונר מיחידת העיבוד.

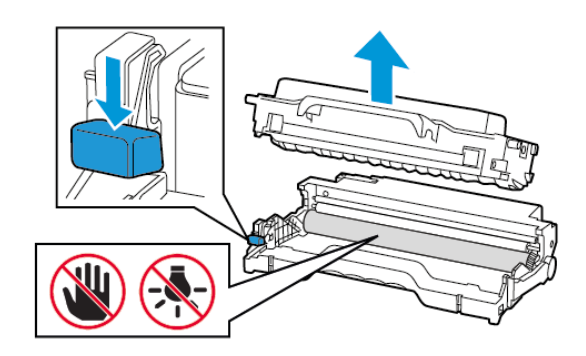

- 4. שלוף את מחסנית הטונר החדשה מהאריזה.
- .5 נער את מחסנית הטונר כדי לפזר את הטונר.

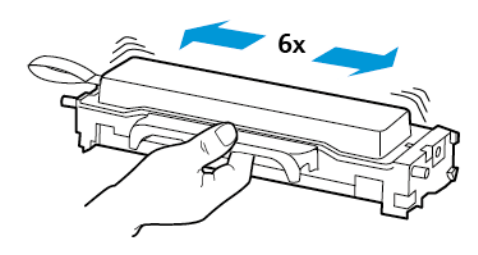

הסר את האיטום ולאחר מכן את המכסה.

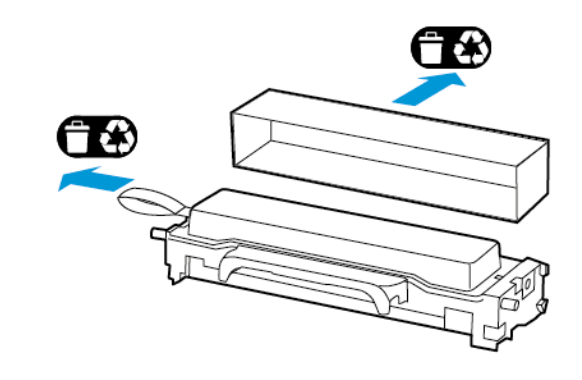

הכנס את מחסנית הטונר החדשה ליחידת העיבוד.

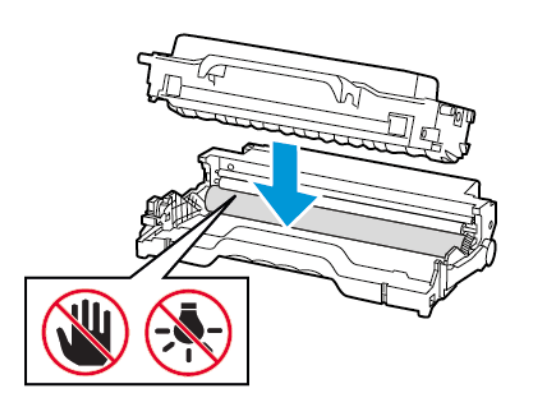

8. הכנס את יחידת העיבוד.

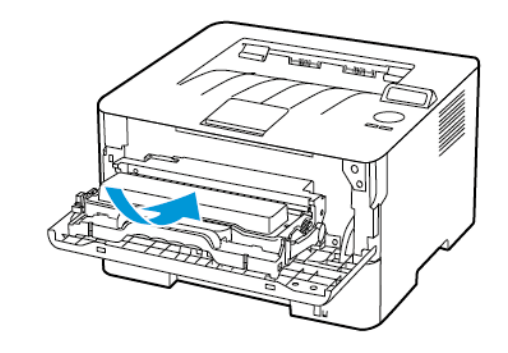

9. סגור את הדלת.

### טעינת המגש.

1. הוצא את המגש.

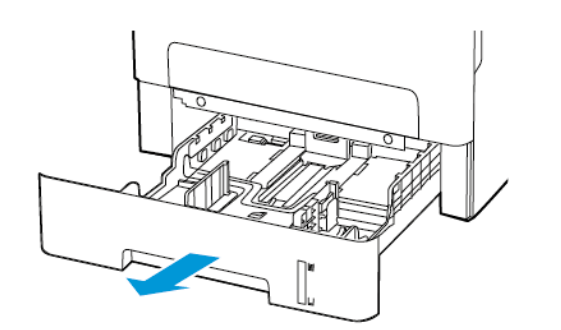

2. כוון את מובילי הנייר כך שיתאימו למידות הדף אותו אתה טוען.

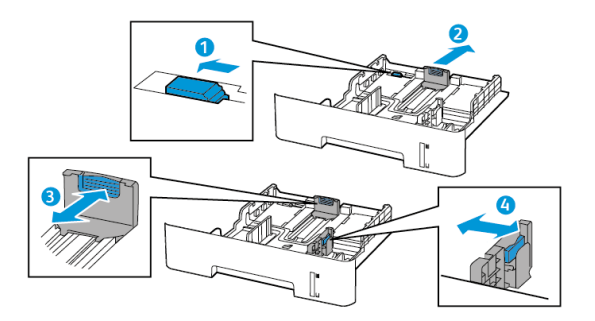

3. הזז, פתח ויישר את שולי הנייר לפני הטעינה.

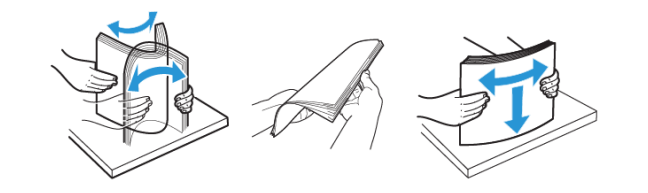

 טען את ערימת הנייר כאשר צד ההדפסה פונה מטה, ולאחר מכן ודא שמובילי הצד תוחמים את הנייר.

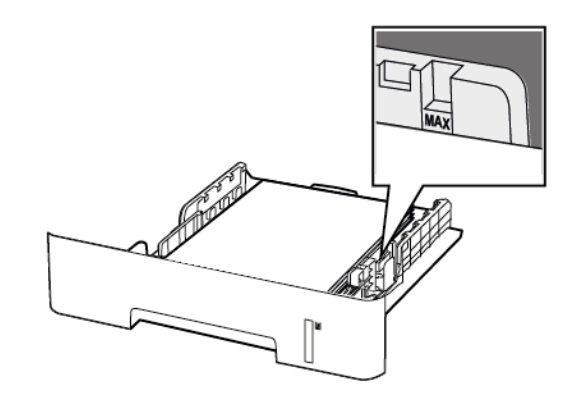

- טען נייר מכתבים כשהצד הקדמי פונה מטה ושולי הגיליון העליונה
  פונים כלפי קדמת המגש להדפסה חד-צדדית.
- טען נייר מכתבים כשהצד הקדמי פונה מעלה והקצה התחתון של הגיליון פונה כלפי קדמת המגש להדפסה דו-צדדית.
  - אין להחליק את הנייר אל תוך המגש.
- למניעת חסימת נייר, ודא שגובה הערימה לא חורג מהחיווי המרבי לכמות נייר.
  - .5 הכנס את המגש

במידת הצורך, קבע את גודל הנייר ואת סוג הנייר מלוח הבקרה, בהתאם לנייר שטענת.

# טעינת המזין הידני

1. פתח את המזין הידני.

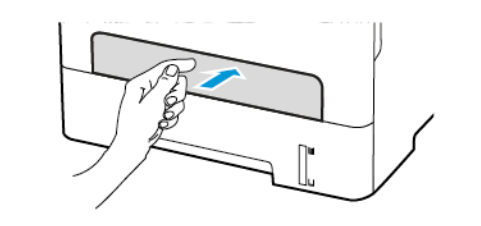

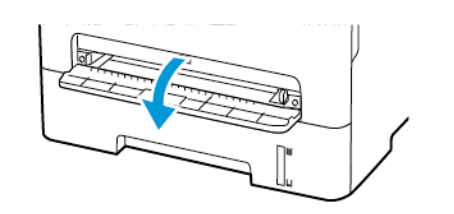

2. כוון את המוביל כך שיתאים למידות הדף אותו אתה טוען.

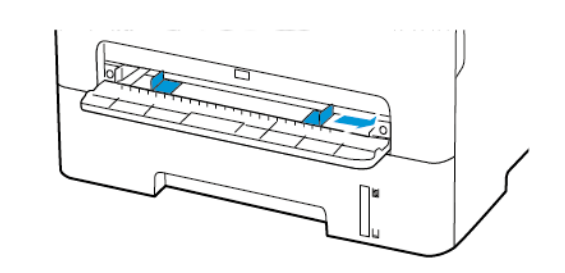

- טען גיליון נייר כאשר צד ההדפסה פונה מעלה.
- טען נייר מכתבים כשצד ההדפסה פונה מעלה והחלק העליון הוא הראשון שנכנס למדפסת בהדפסה חד-צדדית.
- טען נייר מכתבים כשצד ההדפסה פונה מטה והחלק העליון הוא האחרון שנכנס למדפסת בהדפסה דו-צדדית.
- טען מעטפה כאשר החלק המתקפל פונה מטה כלפי צד שמאל של מחוון הנייר.

אזהרה: כדי למנוע חסימת נייר, אין לדחוף בכוח את הנייר אל 🗚 המזין הידני.

# קביעת גודל וסוג הנייר

- בלוח הבקרה, עבור אל Tools (נייר) > Paper (נייר) > OK (אישור)
  בלוח הבקרה, עבור אל Tray Configuration < (אישור) > OK (אישור) > OK
  Size/Type
  - 2. בחר מקור נייר, ולאחר מכן הגדר את גודל הנייר ואת הסוג.
  - במקרה של הדפסה דו צדדית על נייר בגודל A4, ודא שהגדרת גודל הנייר ביחידת הדופלקס היא A4.
- במקרה של הדפסה דו צדדית על בגודל 8.5x11) Letter אינץ'),
  כמקרה של הדפסה דו צדדית על בגודל אינץ', ודא שהגדרת אינץ', ודא שהגדרת גודל הנייר ביחידת הדופלקס היא 8.5x11 Letter אינץ').

## מעדכן קושחה

יישומים מסויימים זקוקים לרמת קושחה מינימלית במדפסת כדי לפעול כשורה.

 פתח דפדפן אינטרנט והקלד את כתובת ה-IP של המדפסת בשדה הכתובת.

הערה:

- בדוק את כתובת ה-IP של המדפסת מהמסך הראשי.
  כתובת ה-IP מורכבת מארבע סדרות של ספרות
  המופרדות על ידי נקודות, כגון ם123.123.123.
- אם אתה משתמש בשרת proxy, נטרל אותו זמנית כדי לטעון את הדף הנכון.
  - 2. לחץ Settings (מכשיר) > Device (מכשיר) 2 Firmware (עדכן קושחה).

- 3. בחר באחת מהאפשרויות הבאות:
- I agree, start < (בדוק עדכונים) Check for updates י לחץ</p> .(אני מסכים, התחל בעדכון). update
- העלה את קובץ ה-Flash®. כדי להעלות קובץ Blash®, בצע את הפעולות הבאות. להורדת הקושחה העדכנית, בקר בכתובת www.xerox.com, וחפש את

דגם המדפסת שברשותר.

.1. סייר אל קובץ ה-flash.

.ZIP הערה: זכור לחלץ את קובץ הקושחה שבתוך ה

לחץ Upload (העלה) > Start (התחל).

### Wi-Fi Direct הגדרת

.Wi-Fi Direct® הינו טכנולוגיית P2P (עמית לעמית) מבוססת Wi-Fi. שמאפשרת להתקנים אלחוטיים להתחבר למדפסת התומכת ב-Wi-Fi Direct מבלי להשתמש בנקודת גישה (נתב אלחוטי).

1. בלוח הבקרה. עבור אל:

(רשת/יציאות) Network/Ports < (אישור) OK < (הגדרות) Settings (אישור) Wi-Fi Direct > OK < אישור) OK <

- 2. קבע את ההגדרות.
- אפשר למדפסת (Wi-Fi Direct אפשר למדפסת) Enable Wi-Fi Direct ליצור רשת Wi-Fi Direct משלה.
- Wi-Fi Direct Name (Wi-Fi Direct Name) שמצה שם עבור רשת .Wi-Fi Direct
- Wi-Fi Direct Password) هקצה סיסמה (Wi-Fi Direct Password) עבור האבטחה האלחוטית כאשר נעשה שימוש בחיבור P2P.
- Show Password on Setup Page (הצג סיסמה בדף ההגדרות) —מציג את הסיסמה בדף הגדרות הרשת.
  - קבל אוטומטית) Auto-Accept Push Button Requests בקשות בלחיצה על הלחצן)—מאפשר למדפסת לקבל בקשות התחברות באופן אוטומטי.
  - הערה: קבלה אוטומטית של בקשות באמצעות לחיצה על הלחצן אינה מאובטחת.

### חיבור התקן נייד למדפסת

לפני חיבור ההתקן הנייד, ודא שהאפשרות Wi-Fi Direct הוגדרה. לפרטים נוספים, ראה הגדרת Wi-Fi Direct.

#### Wi-Fi Direct התחברות באמצעות

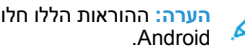

הערה: ההוראות הללו חלות אר ורק על מכשירים ניידים מסוג

- בהתקן הנייד, עבור אל תפריט ההגדרות.
- אפשר את התכונה Wi-Fi Direct, ולאחר מכן הקש 2.
  - .Wi-Fi Direct בחר בשם מדפסת Wi-Fi.
  - אשר את החיבור בלוח הבקרה של המדפסת.

#### Wi-Fi התחברות באמצעות

- 1. בהתקן הנייד, עבור אל תפריט ההגדרות.
- הקש Wi-Fi Direct, ולאחר מכן בחר בשם Wi-Fi Direct של המדפסת.
- הערה: המחרוזת DIRECT-xy, כאשר x ו-y הם שני סימנים Wi-Fi Direct אקראיים, לפני שם
  - .Wi-Fi Direct הזן את סיסמת.

# חיבור המדפסת לרשת Wi-Fi

ודא שהאפשרות Active Adapter (מתאם פעיל) במצב Auto (אוטומטי). בלוח הבקרה. עבור אל Tools (כלים) Network/Ports < (רשת/יציאות) (אישור) Network Overview < (סקירה כללית של הרשת) אישור) אישור) < (אוטומטי) Auto < (אישור) OK < (מתאם פעיל) Auto < (אוטומטי) Active Adapter < (אישור) OK

# ניהוי נייר תהוע

### מניעת חסימות נייר

### Load Paper Properly

.Make sure that the paper lies flat in the trav

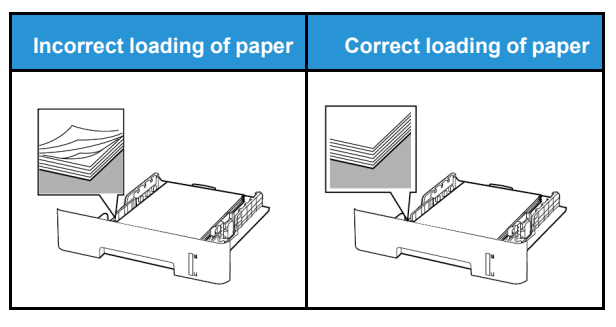

- .Do not load or remove a tray while the printer is printing
- Do not load too much paper. Make sure that the stack height is .below the maximum paper fill indicator

Do not slide paper into the tray. Load paper as shown in the .illustration

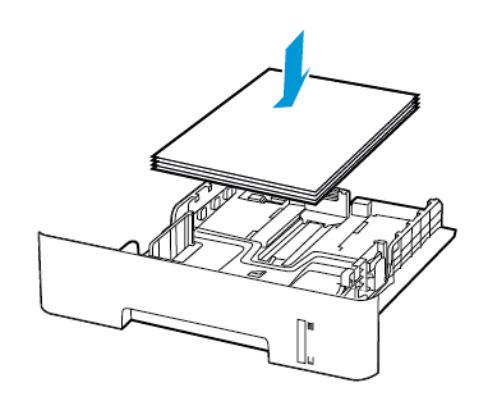

- Make sure that the paper guides are positioned correctly and are not pressing tightly against the paper or envelopes
- For two-sided printing on A4-size paper, make sure that the paper size setting in the duplex unit is set to A4
- For two-sided printing on letter-, legal-, Oficio-, or folio-size paper, make sure that the paper size setting in the duplex .unit is set to Letter
  - .Push the trav firmly into the printer after loading paper •

#### השתמש בנייר המומלצ

- השתמש אך ורק בנייר המומלץ או בנייר מיוחד.
- אל תטען נייר מקומט, מקופל, לח, מעוקם או מסולסל.
  - הזז, פתח ויישר את שולי הנייר לפני הטעינה.

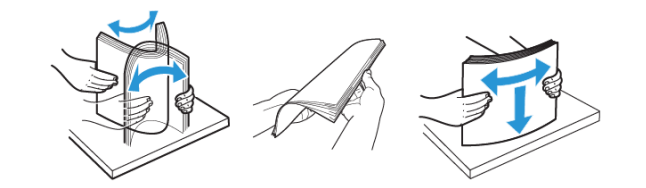

- אין להשתמש בנייר שנחתך או נגזר ביד.
- אין לערבב בין גדלי נייר, משקלים או סוגים באותו המגש.
- ודא שגודל וסוג הנייר הוגדרו כהלכה במחשב או בלוח הבקרה של המדפסת.
  - יש לאחסו את הנייר בהתאם להמלצות היצרו.

#### זיהוי מקומות החסימה

- כאשר האפשרות Jam Assist (סיוע בחסימת נייר) במצב On (פעיל), המדפסת תפלוט דפים ריקים או דפים שהודפסו חלקית לאחר ניקוי של נייר תקוע. בדוק אם ישנם דפים ריקים בפלט המודפס.
  - אם האפשרות Jam Recovery (שחרור חסימה) במצב OI (פעיל) או
    Auto (אוטומטי), המדפסת תדפיס מחדש את הדפים שנתקעו.

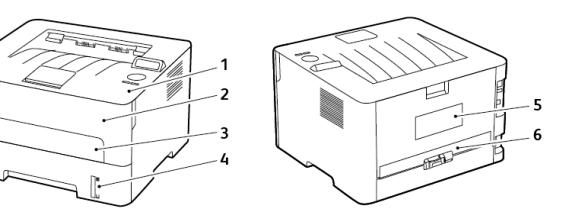

- 1. מגש פלט סטנדרטי
  - 2. דלת קדמית
    - 3. מזין ידני
- 4. המגש הסטנדרטי ל– 250 גיליונות
  - 5. דלת אחורית
  - יחידת דופלקס

#### חסימת נייר במגש.

1. הוצא את המגש.

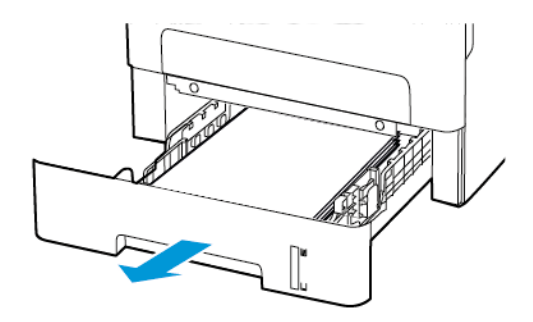

- 2. שלוף את הנייר התקוע.
- הערה: ודא שכל חלקי הנייר נשלפו. 🧷

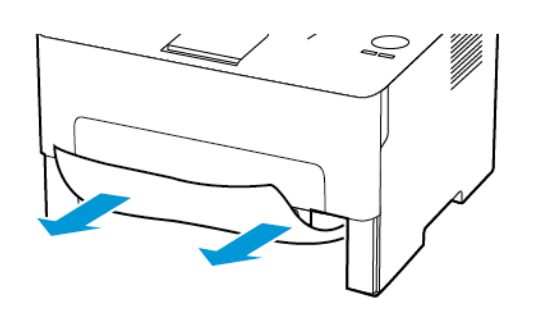

הכנס את המגש.

# נתקע נייר בדלת הקדמית

- 1. פתח את הדלת הקדמית.
- אזהרה: כדי למנוע נזק כתוצאה מפריקה אלקטרוסטטית, גע בחלקי מתכת חשופים בשלדת המדפסת לפני שתיגש לאזורים פנימיים או תיגע בהם.

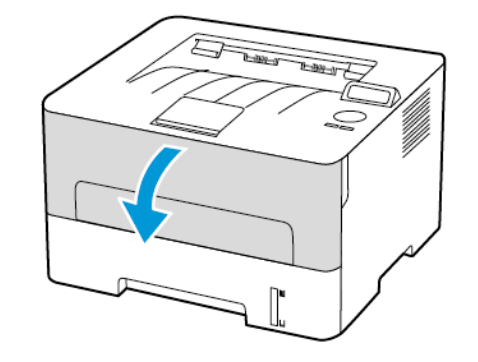

2. שלוף את יחידת העיבוד.

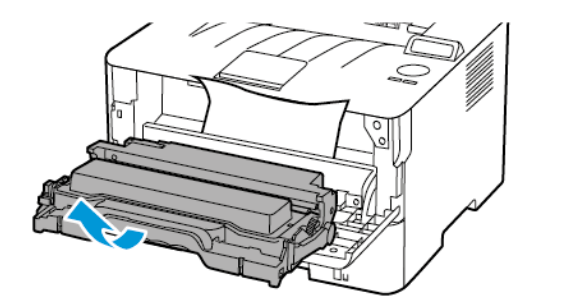

- אזהרה: אין לחשוף את יחידת ההדמיה לאור שמש ישיר במשך למעלה מ-10 דקות. חשיפה ממושכת לאור עלולה לגרום לבעיות באיכות ההדפסה.
- אזהרה: אין לגעת בתוף הפוטומוליך (photoconductor). 🚹 דבר זה עלול לפגוע באיכות עבודת ההדפסה בעתיד.

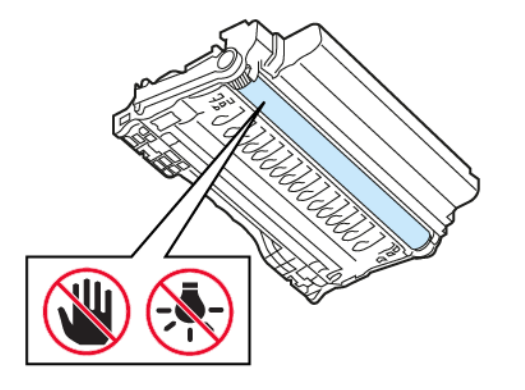

3. שלוף את הנייר התקוע.

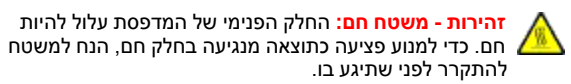

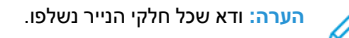

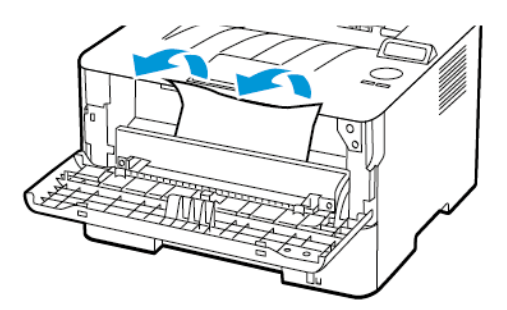

.4 הכנס את יחידת העיבוד.

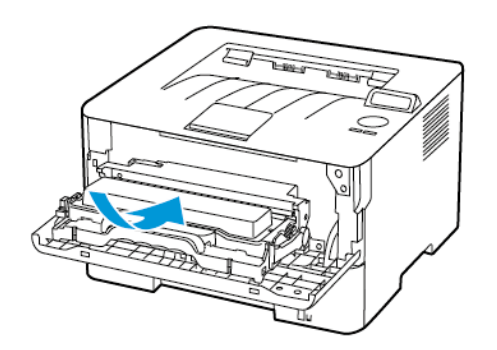

.5 סגור את הדלת

# נתקע נייר בדלת אחורי

- 1. פתח את הדלת האחורית.
- זהירות משטח חם: החלק הפנימי של המדפסת עלול להיות חם. כדי למנוע פציעה כתוצאה מנגיעה בחלק חם, הנח למשטח להתקרר לפני שתיגע בו.

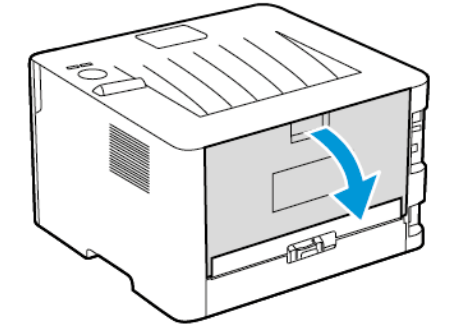

2. פתח את דלת הגישה אל ה-Fuser.

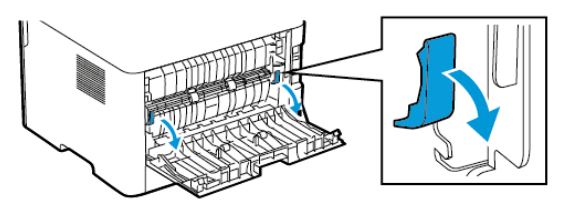

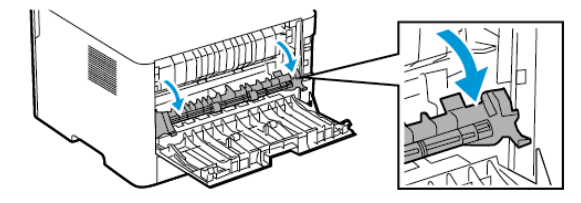

3. שלוף את הנייר התקוע.

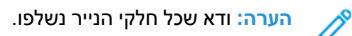

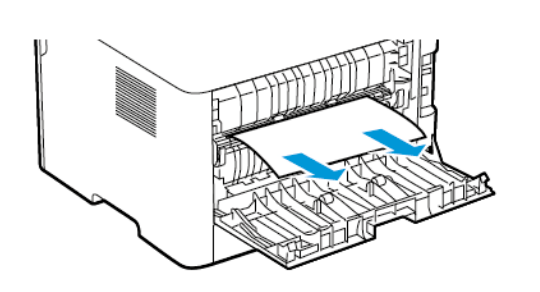

- 4. סגור את דלת הגישה אל ה-Fuser.
  - 5. סגור את הדלת האחורית.

### נתקע נייר ביחידת הדופלקס

- 1. משוך את יחידת הדופלקס ולאחר מכן שלוף את הנייר התקוע.
- אזהרה: כדי למנוע נזק כתוצאה מפריקה אלקטרוסטטית, גע בחלקי מתכת חשופים בשלדת המדפסת לפני שתיגש לאזורים פנימיים או תיגע בהם.

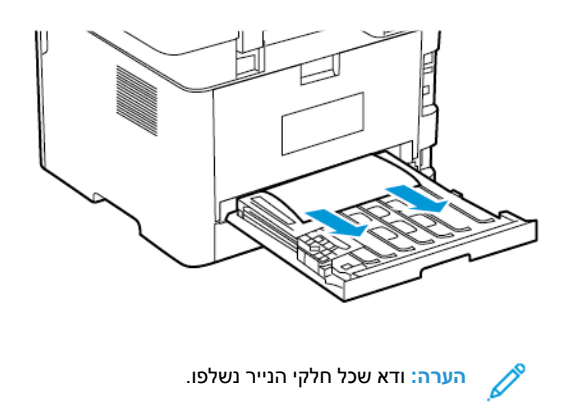

2. הכנס את יחידת הדופלקס.

# חסימת נייר במגש הפלט הסטנדרטי

שלוף את הנייר התקוע.

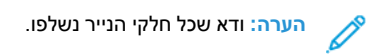

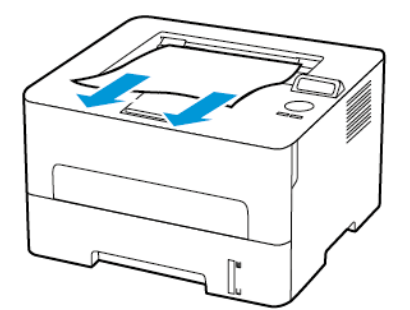

### נתקע נייר במזין הידני

שלוף את הנייר התקוע.

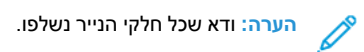

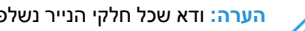

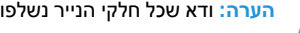

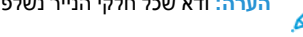

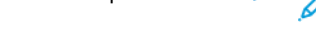

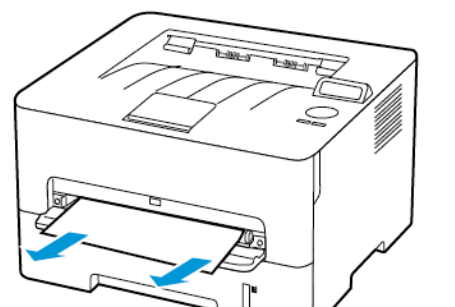

© Xerox Corporation. כל הזכויות שמורות. Xerox® הוא סימן מסחרי של Xerox Corporation בארצות הברית ובארצות נוספות.

Gonail<sup>™</sup>, וכן לוגו Google Cloud Print®, iPad®, iPode®, iPod®, iPod®, iPod touch®, AirPrint. בארה"ב ובארצות נוספות. שירות ההדפסה המקוון Google Cloud Print® הם סימנים מסחריים או סימני מסחר רשומים של חברת Apple Inc. בארה"ב ובארצות נוספות. שירות ההדפסה המקוון Google Cloud Print® הם סימנים מסחריים או סימני מסחר רשומים של חברת Apple®, iPod®, iPod touch®, AirPrint. Webmail service (Inc. Microsoft®, Windows Vista®, Windows Server) הם סימנים מסחריים של חברת Microsoft הם סימני מסחר ישל מסחר השומים של חברת Windows Vista®, Windows Vista®, Windows Server, וכן Morosoft®, של חברת Microsoft מ Corporation בארצות הברית ובארצות נוספות. שהחרים שייכים לבעליהם בהתאמה. Corporation הוא סימן מסחרי של מסחר ישומים של חברת Vi-Fi Alliance. Wi-Fi CERTIFIED Wi-Fi Direct האחרים שייכים לבעליהם בהתאמה. Mopria

BR32749

607E39600

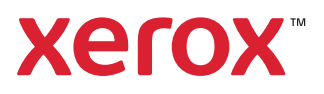